# 兼任教師聘任系統-操作手冊

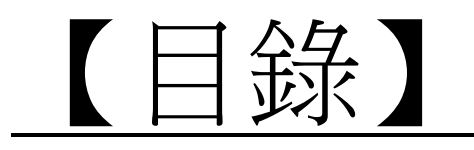

| • | 【登入】                      |
|---|---------------------------|
| • | 【新聘兼任教師】-新增申請表 ······ P.2 |
| • | 【續聘兼任教師】-複製勾選歷史申請表P.3     |
| • | 【申請表-填寫個人基本資料】 P.4        |
| • | 【申請表-修改】                  |
| • | 【申請表-刪除】                  |
| • | 【申請表-送出申請】                |
| • | 【流程檢視】                    |
| • | 【重送申請】                    |
| • | 【表單簽核系統-簽核作業】             |
| • | 【流程完成】                    |
| • | [O&A]P.13                 |

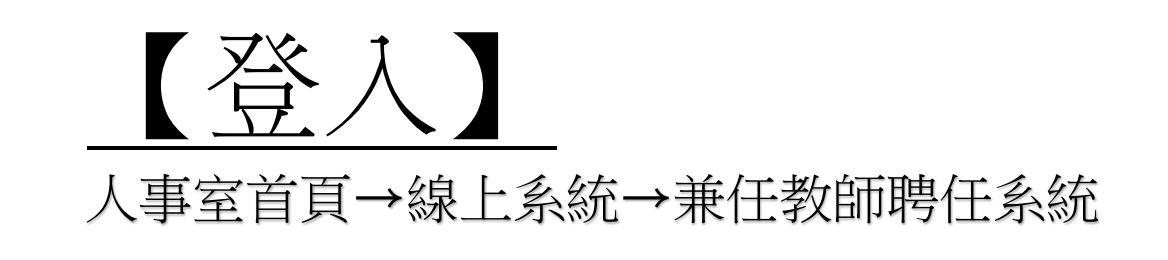

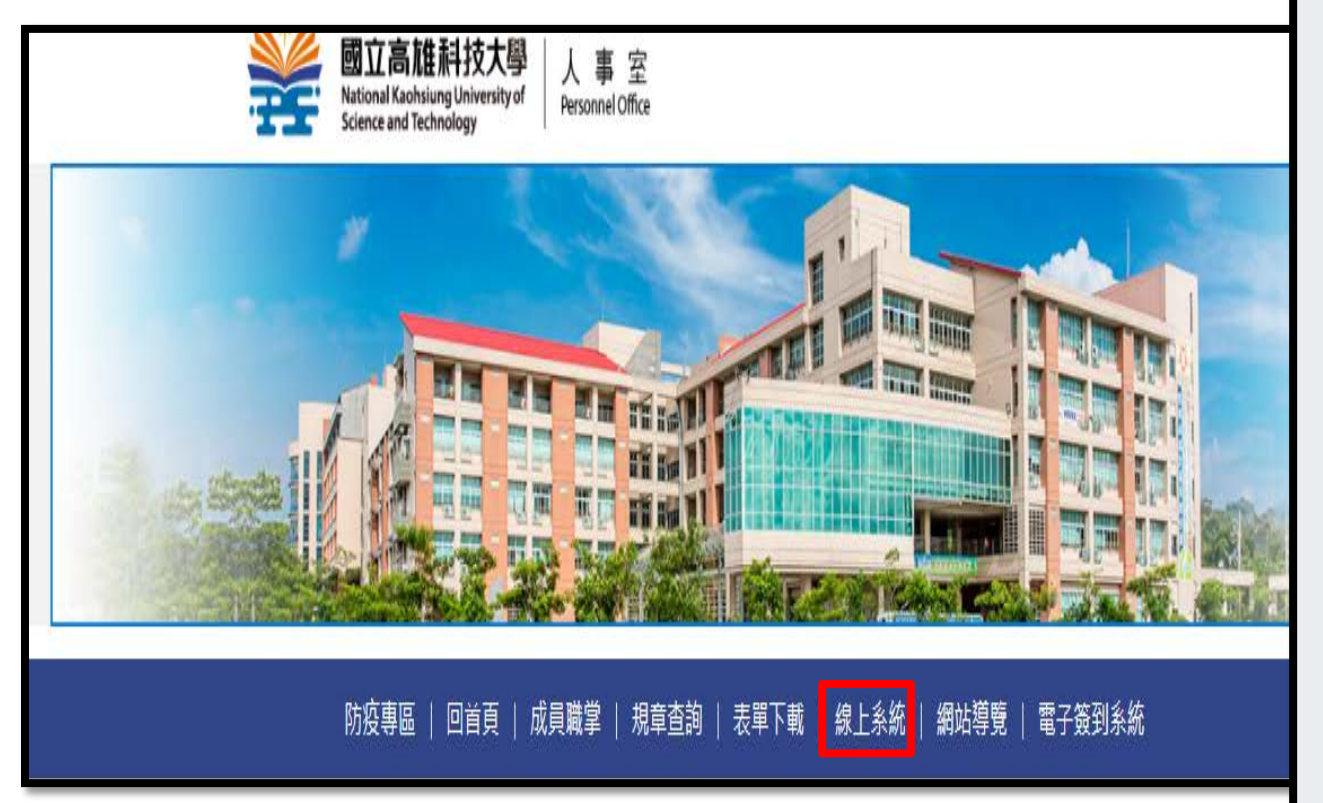

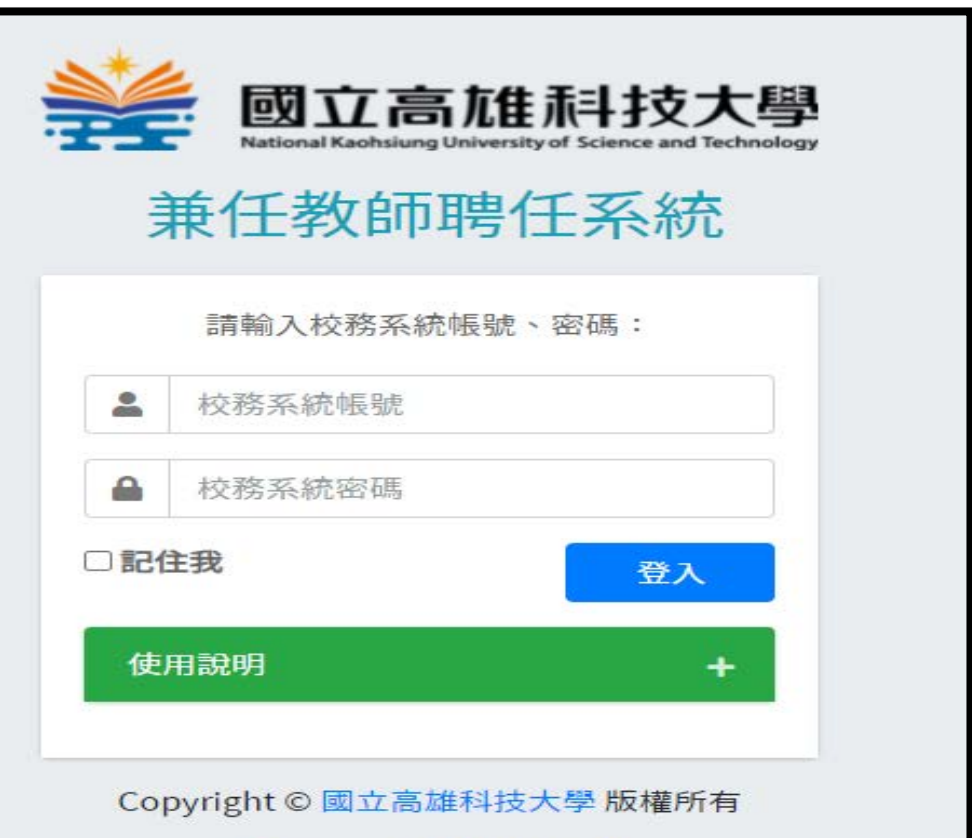

電算中心軟體組開發設計

## 【新聘兼任教師】-新增申請表

|                                               | 聘任申請表                                                                                                    |  |  |  |  |  |  |  |  |  |
|-----------------------------------------------|----------------------------------------------------------------------------------------------------|--|--|--|--|--|--|--|--|--|
| <ul> <li>□時世中請表</li> <li>○、歴史申請表查詢</li> </ul> | 2 + # →新增後,進入「填寫個人基本資料」(詳見第4頁)                                                                                                    |  |  |  |  |  |  |  |  |  |
| 1 日 申請表                                       | 題示 10 ◆ 項結果 授尋:                                                                                                    |  |  |  |  |  |  |  |  |  |
|                                               | 學年度         ↑↓         申請單號         ↑↓         主聘單位         ↑↓         資料操作         ↑↓         資核規理者         ↑↓         資核處理者         ↑↓ |  |  |  |  |  |  |  |  |  |
|                                               | 查無資料(No data available in table)                                                                                                    |  |  |  |  |  |  |  |  |  |
|                                               | 顯示第0至0項結果,共0項                                                                                                    |  |  |  |  |  |  |  |  |  |
|                                               |                                                                                                    |  |  |  |  |  |  |  |  |  |
|                                               |                                                                                                    |  |  |  |  |  |  |  |  |  |
|                                               |                                                                                                    |  |  |  |  |  |  |  |  |  |
|                                               |                                                                                                    |  |  |  |  |  |  |  |  |  |

# 【續聘兼任教師】-複製勾選歷史申請表

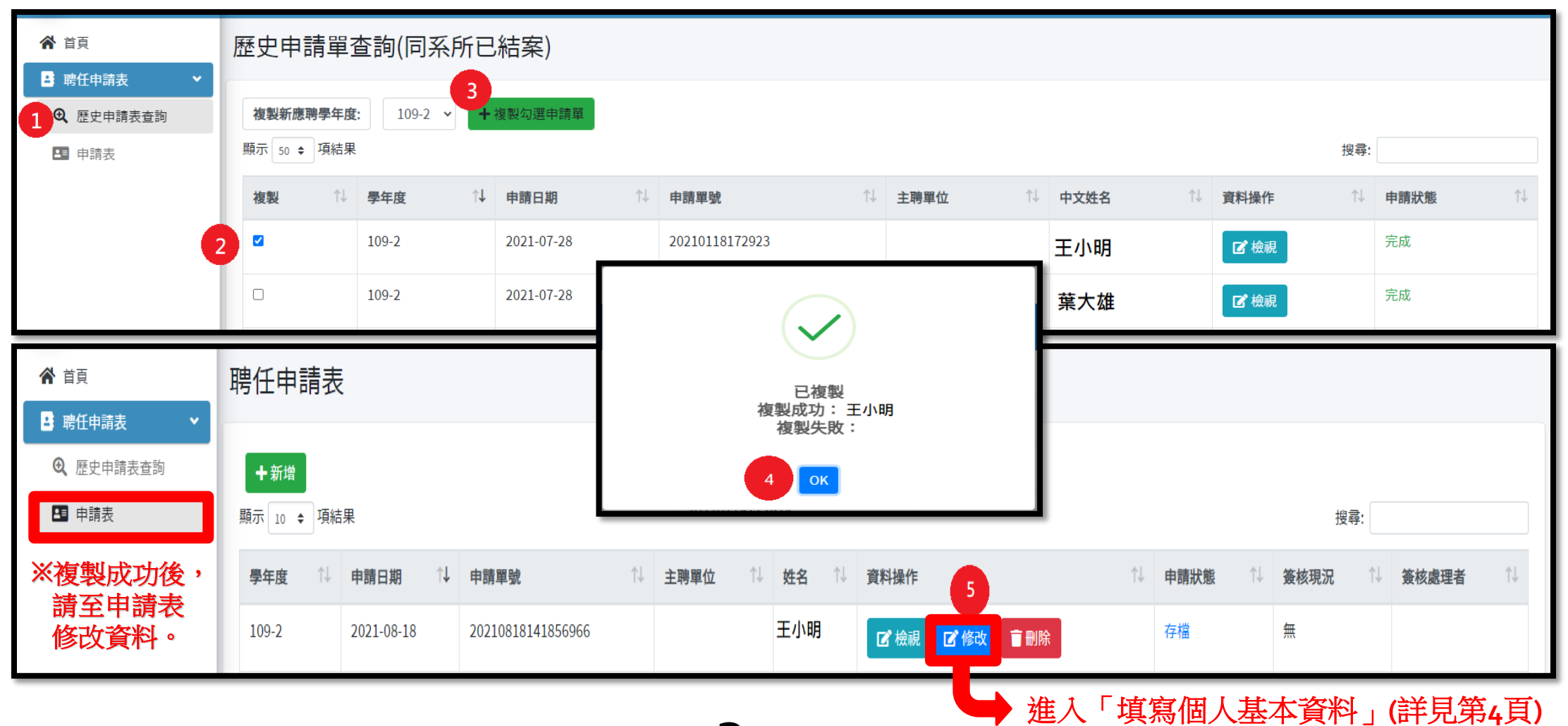

### 【申請表-填寫個人基本資料】

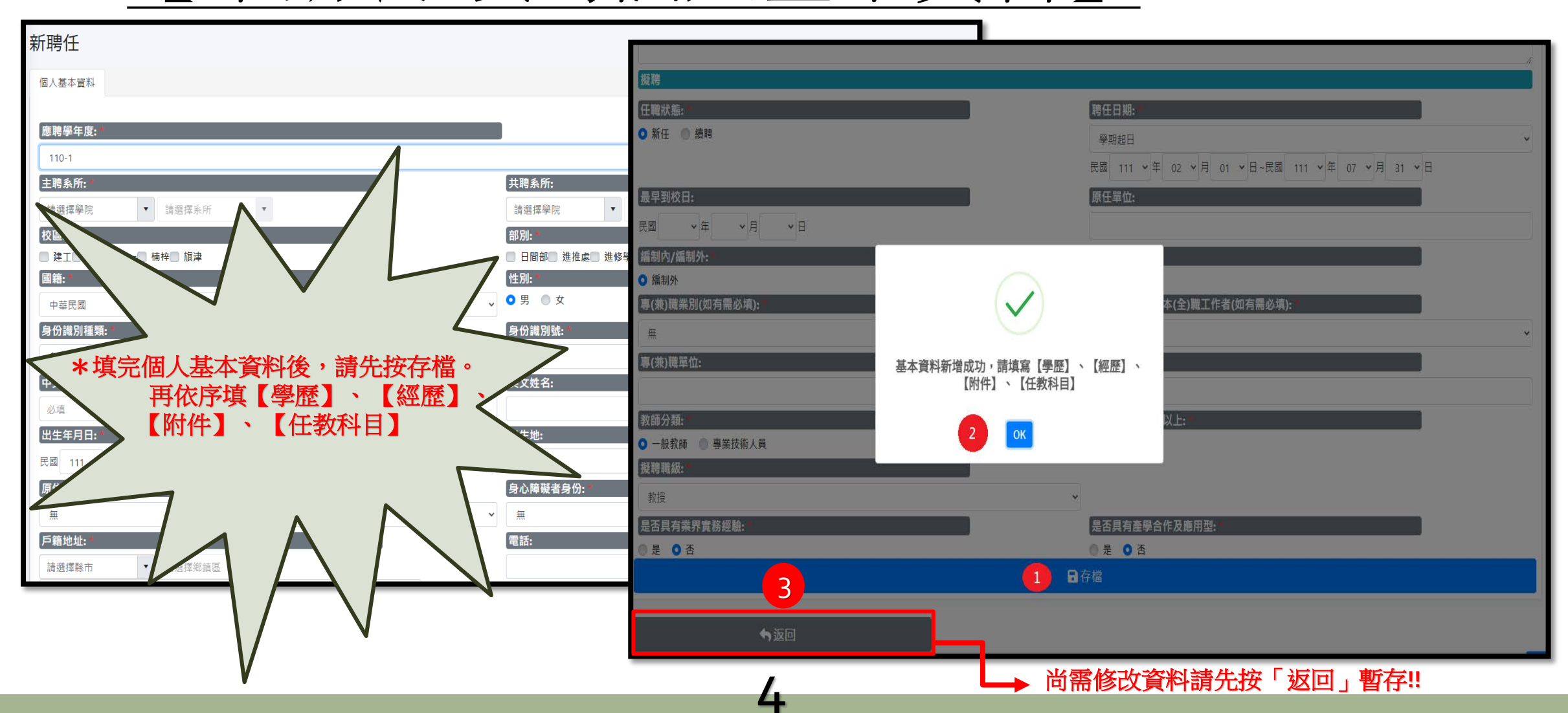

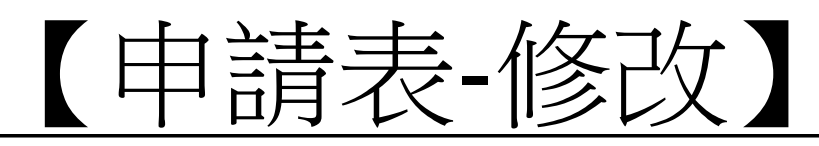

| ▲ 首頁                                 | 聘任申請表                                                           |  |  |  |  |  |  |  |  |  |  |
|--------------------------------------|-----------------------------------------------------------------|--|--|--|--|--|--|--|--|--|--|
| 🗳 聘任申請表 🛛 🗸 🖌                        |                                                                 |  |  |  |  |  |  |  |  |  |  |
| <ul> <li>Q 歷史申請表查詢  ★新增  </li> </ul> |                                                                 |  |  |  |  |  |  |  |  |  |  |
| ▲ 申請表                                | 顯示 10 ◆ 項結果                                                     |  |  |  |  |  |  |  |  |  |  |
| ✔ 人事室管理                              | 學年度 ↑↓ 申請日期 ↑↓ 申請單號 ↑↓ 主聘單位 ↑↓ 姓名 ↑↓ 資料操作 ↑↓ 申請狀態 ↑↓ 簽核處理者 ↑↓   |  |  |  |  |  |  |  |  |  |  |
| Q、申請單列表                              | 110-1 2021-08-18 20210818140713015 管理學院財管系 王小明 区檢視 区修改 首刪除 存檔 無 |  |  |  |  |  |  |  |  |  |  |

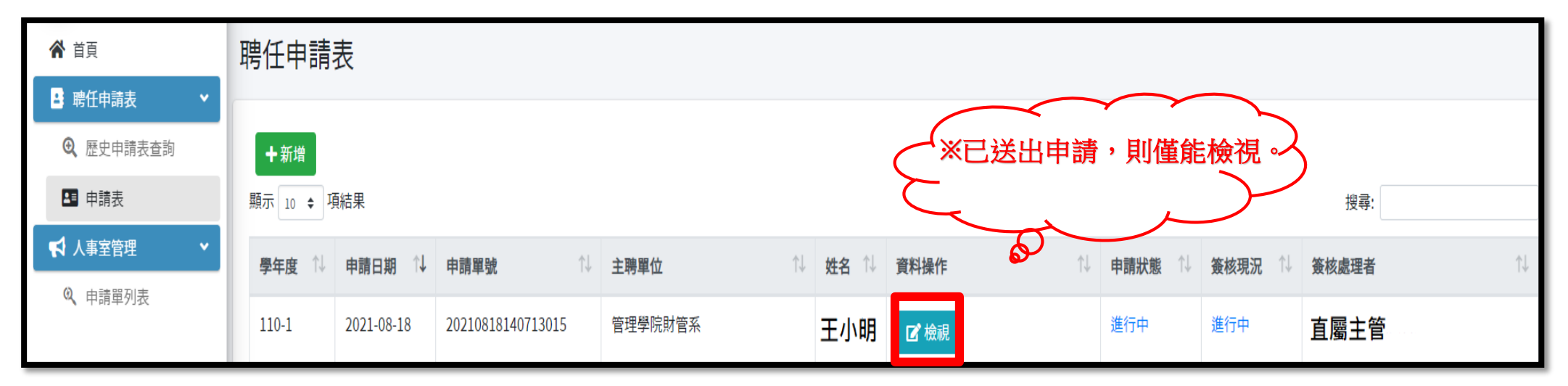

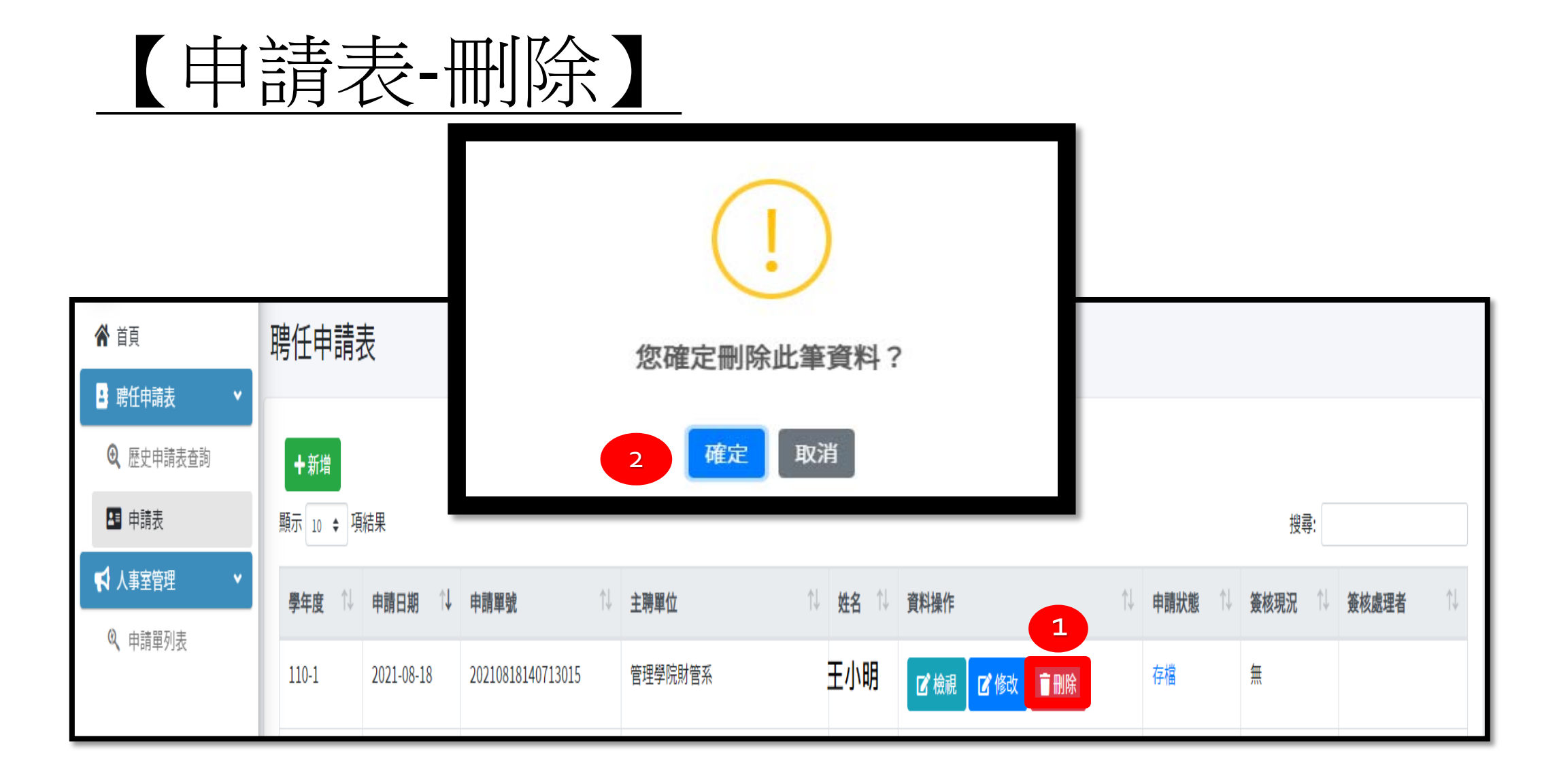

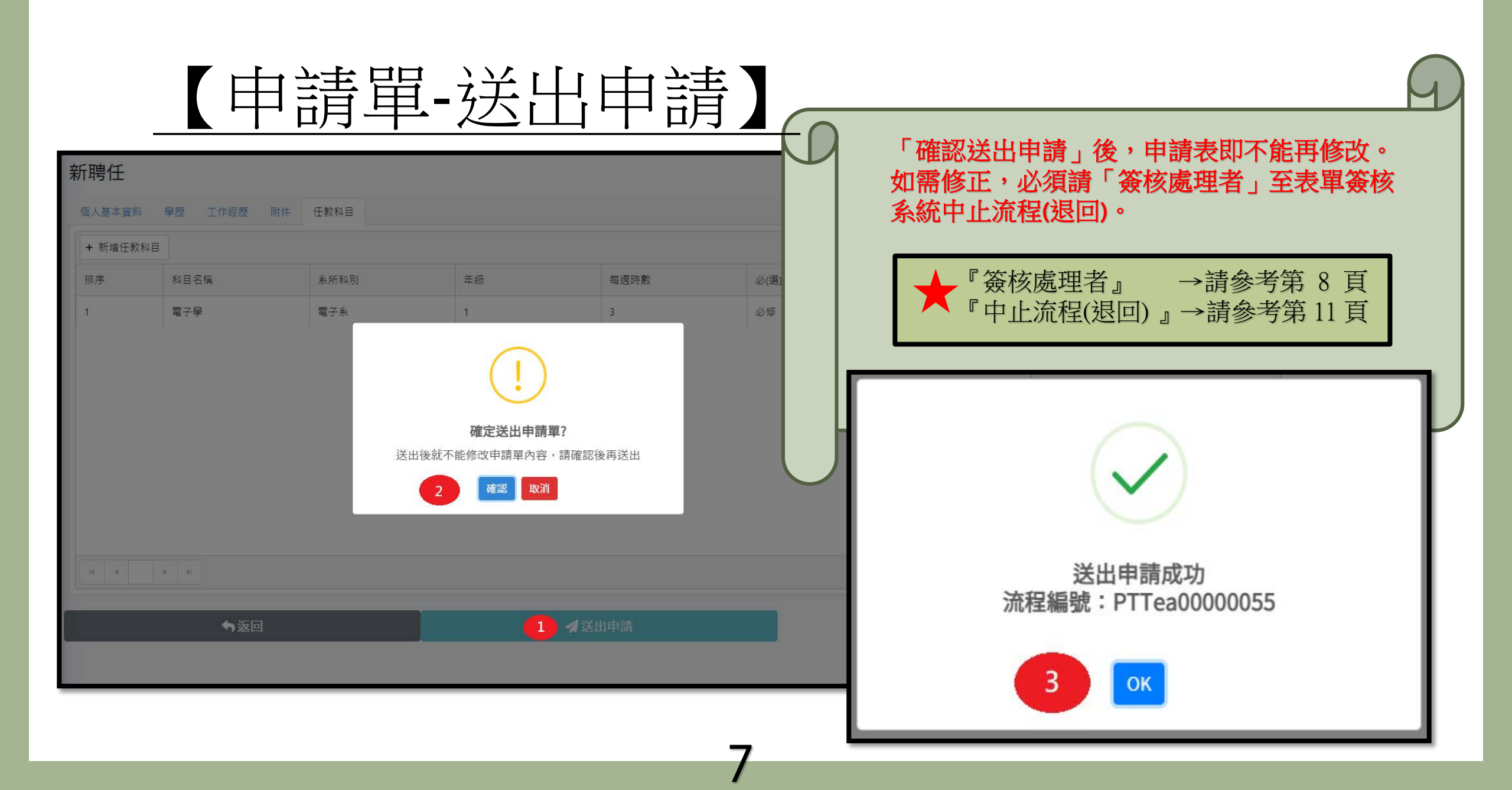

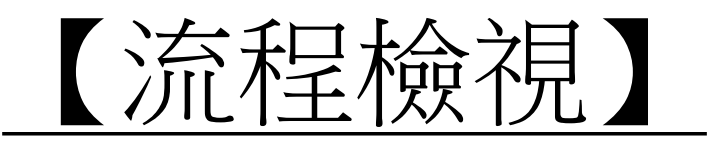

| ★ 首頁 ■ 時任由請表                                                                                                    | 聘任申請表            | Ę          |                   |                | 送出申請後,如需修改資料,須            |        |        |                |       |    |  |  |
|----------------------------------------------------------------------------------------------------|------------------|------------|-------------------|----------------|---------------------------|--------|--------|----------------|-------|----|--|--|
| <ul> <li>・・・     <li>・・     <li>・・     <li>・・     <li>・・     <li>・・     <li>・・     <li>・・     <li>・・     <li>・・     <li>・・     <li>・・     <li>・・     <li>・・     <li>・・     <li>・・     <li>・・     <li>・     <li>・・     <li>・・     <li>・     <li>・・     <li>・・     <li>・     <li>・・     <li>・・     <li>・・     <li>・・     <li>・・     <li>・・     <li>・・     <li>・・     <li>・・     <li>・・     <li>・・     <li>・・     <li>・・     <li>・     <li>・     <li>・・     <li>・     <li>・・     <li>・     <li>・・     <li>・・     <li>・・     </li> <li>・・     </li> <li>・・      </li> <li>・・      </li> <li>・・     </li> <li>・・     </li> </li> <li>・・     </li> <li>・</li></li></li></li></li></li></li></li></li></li></li></li></li></li></li></li></li></li></li></li></li></li></li></li></li></li></li></li></li></li></li></li></li></li></li></li></li></li></li></li></li></li></li></li></li></ul> | +新增<br>顯示 10 ≑ 項 | 結果         |                   |                | 由簽核處理者中止流程(退回)後,<br>始得停止。 |        |        |                |       |    |  |  |
|                                                                                                    | 學年度 ↓            | 申請日期 ↓     | 申請單號 ↓            | 主聘單位 ↓         | 姓名 ↑↓                     | 資料操作 ↓ | 申請狀態 ↓ | <u>策核現況</u> ○↓ | 簽核處理者 | †↓ |  |  |
| ↘ 甲調早列衣                                                                                                    | 110-1            | 2021-08-18 | 20210818140713015 | 管理學院財管系        | 王小明                       | ┏ 檢視   | 進行中    | 進行中            | 直屬主管  |    |  |  |
|                                                                                                    | 110-1            | 2021-08-18 | 20210818115836180 | 電機與資訊學院資工系     | 李小華                       | ┏檢視    | 存檔     | 無              |       |    |  |  |
|                                                                                                    | 110-1            | 2021-08-18 | 20210818090405114 | 電機與資訊學院電子系[第一] | 陳小東                       | ☑ 檢視   | 退回     | 退回             |       |    |  |  |

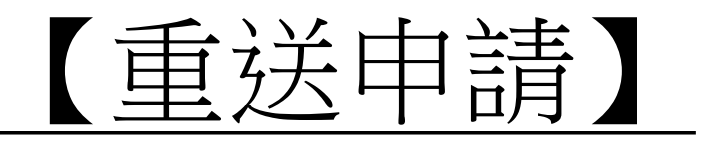

### 申請表於中止流程(退回),修改資料後,用人單位可「重送申請」。

| ● 前目 聘任申請表                                                                                                    |                     |            |                   |                |       |                |         |        |          |  |  |  |
|----------------------------------------------------------------------------------------------------|---------------------|------------|-------------------|----------------|-------|----------------|---------|--------|----------|--|--|--|
| <ul> <li>■ 聘任申請表 ×</li> <li>●</li> <li>●</li>     &lt;</ul> | 時任申請表 ➤ 歷史申請表查詢 +新增 |            |                   |                |       |                |         |        |          |  |  |  |
| ■ 申請表                                                                                                    | 顯示 10 ◆ 項結果         |            |                   |                |       |                |         |        |          |  |  |  |
| ♥ 人事室管理 ♥                                                                                                    | 學年度 ↓               | 申請日期 ↓     | 申請單號 ↓            | 主聘單位 ↓         | 姓名 ↑↓ | 資料操作 ↓         | 申請狀態 ↑↓ | 簽核現況 ↓ | 簽核處理者 1↓ |  |  |  |
| 3、甲請單列表                                                                                                    | 110-1               | 2021-08-18 | 20210818140713015 | 管理學院財管系        | 王小明   | ☑ 檢視           | 進行中     | 進行中    | 直屬主管     |  |  |  |
|                                                                                                    | 110-1               | 2021-08-18 | 20210818115836180 | 電機與資訊學院資工系     | 李小華   | ☑ 檢視           | 存檔      | 無      |          |  |  |  |
|                                                                                                    | 110-1               | 2021-08-18 | 20210818090405114 | 電機與資訊學院電子系[第一] | 陳小東   | ☑ 檢視 ☑ 修改 ፪ 删除 | 退回      | 退回     |          |  |  |  |

|     | ■存檔    |  |
|-----|--------|--|
| ◆返回 | ✔ 重送申請 |  |
|     |        |  |

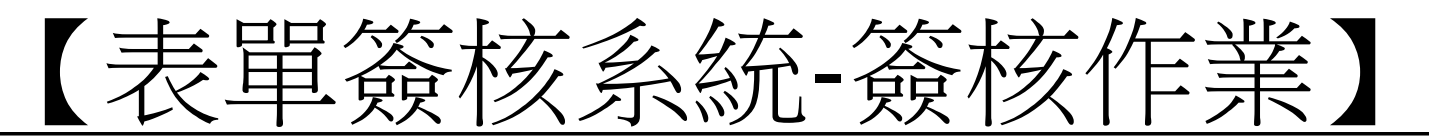

| — 國立高雄科技大學 就迎使用 _ 鼎新 BPM System                |                                                 |           |                |                   | 辦事項   |                                                                         | ≓ ⊛ ≰ : |                              |      |   |
|------------------------------------------------|-------------------------------------------------|-----------|----------------|-------------------|-------|-------------------------------------------------------------------------|---------|------------------------------|------|---|
| ▲ BPM首頁<br>重話出 ◆ おとしまず                         |                                                 |           |                | 輸入查詢條件            |       | Q                                                                       |         |                              |      | ۷ |
| 窓碼:                                            | ● 21/25.300 00 00 00 00 00 00 00 00 00 00 00 00 | 調練        | <b>新生 重要流程</b> | <del>48</del> R 1 | E\$ v |                                                                         | 18      | 個一季                          | 台湾   |   |
| □表單簽核系統                                        | ★ 流程處理 +                                        | HE ME     |                |                   |       |                                                                         |         |                              |      |   |
| 2 <u>表單線上簽核系</u><br>請購(印領清冊)                   | ≜統<br>)電子簧核系統                                   | ₿ BPM文件 🔸 |                | 流程名稱              | 關卡名稱  | · 游程主旨 /                                                                |         | 發起者                          | 可用時間 |   |
| ■ 其他作業                                         |                                                 | 4         | ۵              | 1<br>新聘兼任教<br>師   | 直屬主管  | 【單號】20210818140713015【主聘系所】管理學院財管系【國籍】中華民國<br>【姓名】林凜五【教師分類】一般教師【聘書職級】講師 | 點選表單    | ◎ 08/18 15:38 <b>系助本人</b>    | 無限制  | 4 |
| <ul> <li>■ 公文簽核系統</li> <li>■ 人事資訊系統</li> </ul> | τ.<br>τ                                         |           | 0              | 2 新聘兼任教<br>師      | 直屬主管  | 【單號】20210804143152940【主聘系所】工學院化材系【國籍】中華民國<br>【姓名】林凛一【教師分類】一般教師【聘書職級】教授  |         | <u>象助本人</u><br>◎ 08/18 13:48 | 無限制  | 4 |

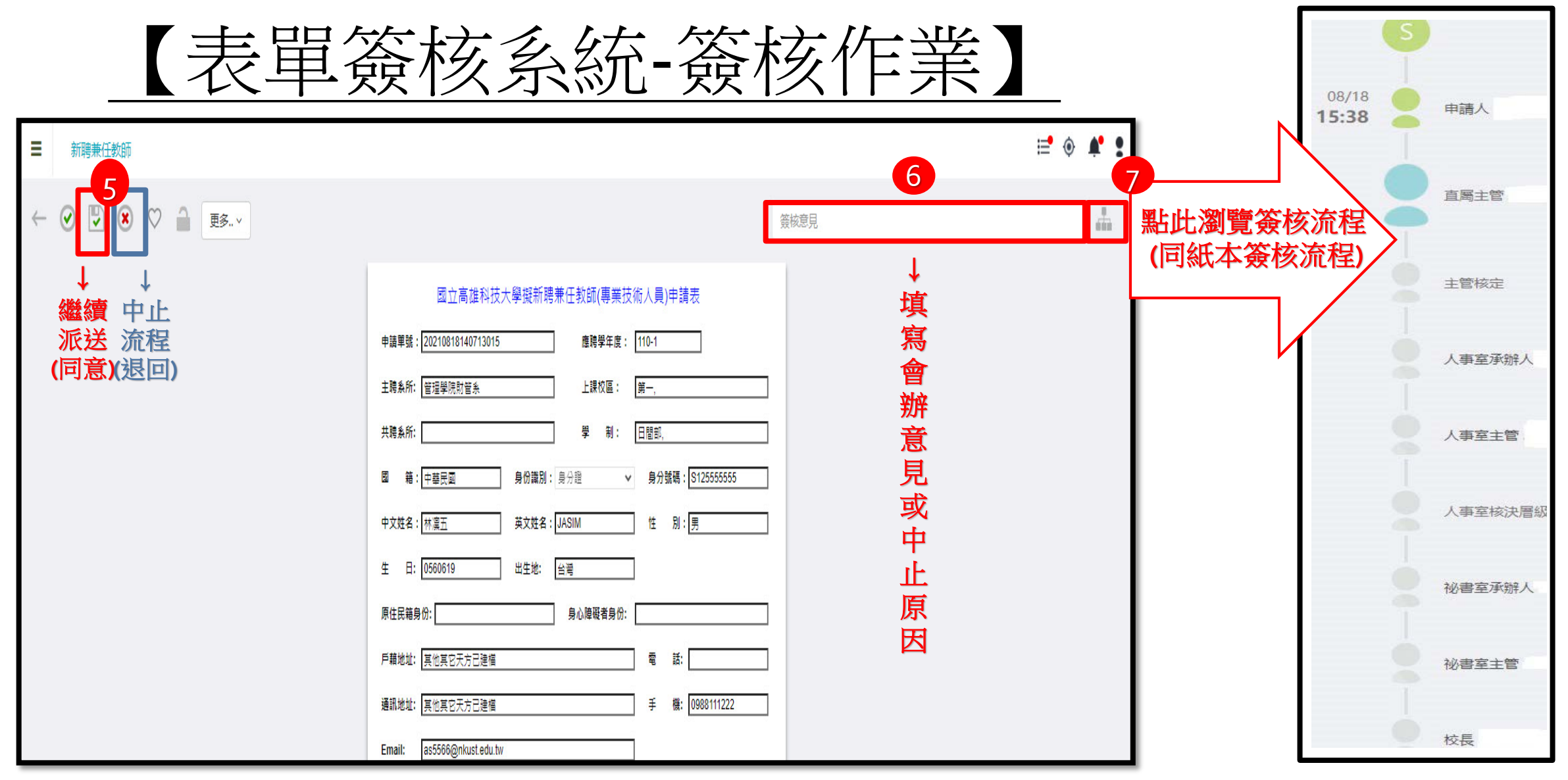

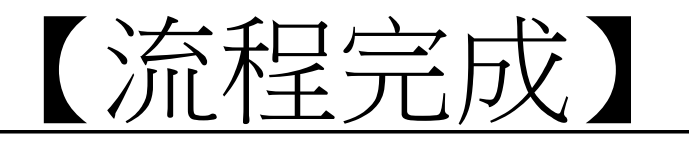

#### 流程簽核完成後,如兼任教師因故取消聘任,由人事室後台作業。

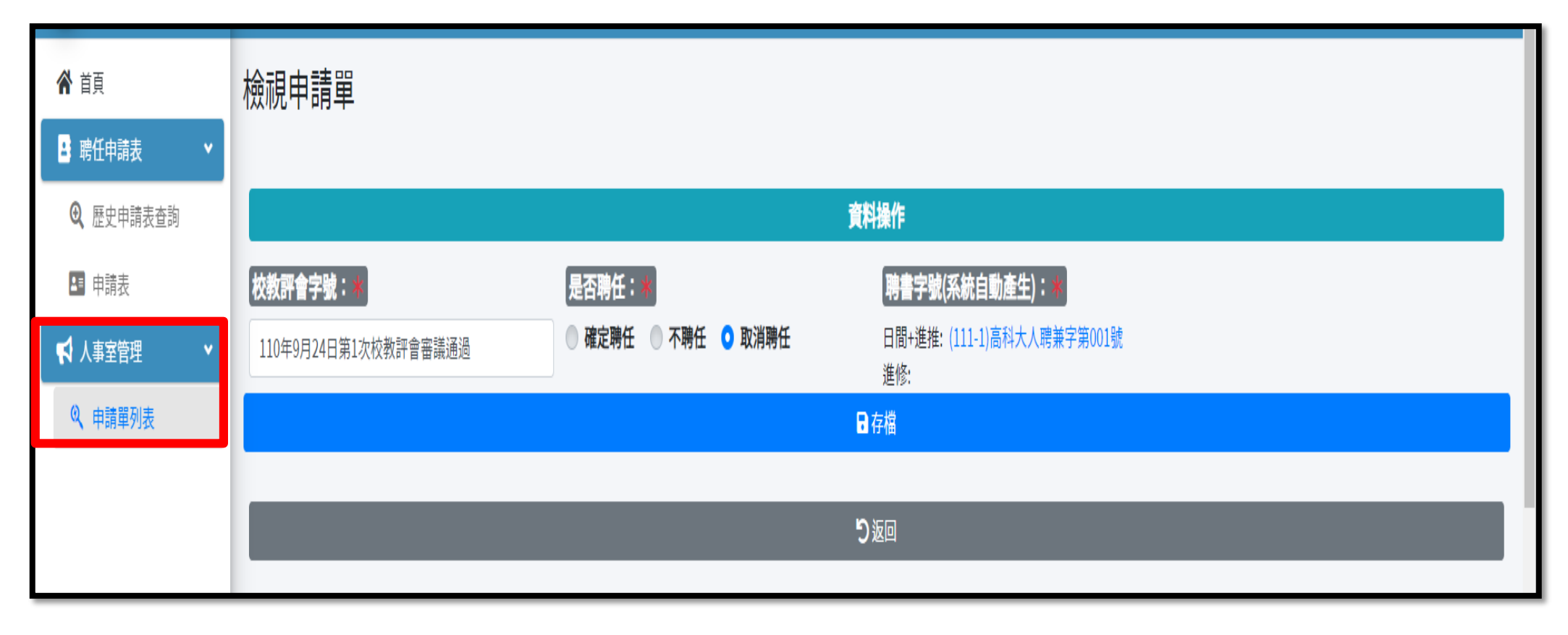

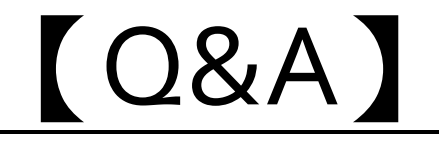

# O1: 續聘兼任教師-複製勾選歷史申請表,僅部分欄位有資料,其他資料需補齊嗎? 如需補齊資料,可供兼任教師本人自行填寫嗎?

**1**.部分欄位資料如有缺漏,仍請系所補齊,以確保系統資料庫完整性。

- 2.至是否得由兼任教師本人自行填寫,人事室業請電算中心建置「兼任教師個人資料匯入功能」未來將可由兼任教師本人自行填寫資料後,系所再匯入系統即可。(該功能建置完成後,人事室將另行通知。)
- Q2: 2個系以上聘任同一位兼任教師,申請表欄位應如何填寫?又以何為基準來判斷主、從聘歸屬單位?

1. 擬聘系所於申請表均請填寫「主聘系所」欄位, 共聘系所欄位均請免填。(統一由系統後台另行區分。)

2.主從聘判斷基準部分:以兼課時數較高之單位為主聘,若相同時數者,以優先提聘之單位為主聘;惟 體育室、共同教育學院各中心及創新創業教育中心因無需計算系所生師比,爰如與其他系所合聘,皆 列為從聘。